# **Regles mfilter pour Free.fr** (1/4)

Tutoriel non officiel pour mfilter de Free.fr.

Premiere partie : mfilter, niveau débutant

| introduction - mfilter : pour quoi faire ?                                                                                                    |
|----------------------------------------------------------------------------------------------------|
| 1. <u>L'antispam standard</u> (réglages "usine" de Free)                                                                                                    |
| <ul> <li>A - les <u>trois filtres</u></li> <li>B - <u>ajuster</u> les filtres</li> <li>C - <u>annuler</u> le filtrage (temporairement)</li> <li><u>liens utiles</u> pour débutants</li> </ul> |
| 2. Tutoriel mfilter : <u>perfectionnement</u>                                                                                                    |
| 3. Exemples concrets (prêts à l'emploi)                                                                                                    |
| 4. Documentation mfilter pour experts et chercheurs                                                                                                    |

mise à jour de cette page, en mai 2005 :

- ajout du tutoriel sur la configuration antispam standard
- division en plusieurs pages (débutant / perfectionnement / exemples / expert)
- les scores de mfilter

#### Introduction - mfilter : pour quoi faire ?

Le filtrage mfilter (de free.fr) sert à trier automatiquement vos messages emails, et à éliminer les messages indésirables ou superflus; c'est une solution anti-virus et anti-spam (parmi d'autres) qui a été mise en place vers le début 2005. Cette solution est assez efficace, elle s'exécute dès que le message arrive (sur le serveur de Free).

Il existe <u>3 filtres de bases</u> [en mai 2005], simples à mettre en place. Et il est possible de les modifier. Il est aussi possible de créer des filtres personalisés, mais c'est un peu plus compliqué.

#### Avec mfilter, il n'y a pas :

- de fonction répondeur (style : message pour indiquer que vous êtes en vacance).
- de transfert vers une autre boite (mais pour grouper tous vos messages : utilisez les fonctions disponibles dans votre logiciel de messagerie, ou les options de certains FAI).
- de collecte de mails d'autres comptes (ni de Free, ni d'autres FAI). [en mai 2005]

## 1. L'antispam standard

Free a mis en place un dispositif automatique de configuration de mfilter. La solution est très simple : il suffit de cocher des cases, et c'est tout. Les filtres antispam standards sont alors automatiquement créées, pour votre compte.

Comment faire ? Pour accéder à l'antispam de Free, il faut accéder à la page : <u>http://mfilter.free.fr/antispam/</u> puis saisir identifiant et mot de passe (du compte email à filtrer), puis cliquer sur **envoyer** :

| Conne                  | xion Quitter   |
|------------------------|----------------|
| Merci de remplir les c | hamps sulvants |
| Votre Identifiant      |                |
| Votre mot de passe     |                |
|                        | envoyer        |
|                        |                |

- copie d'écran : connexion à mfilter -

Sur la page "Activer l'Anti-SPAM sur vos courriers", il suffit de cocher une, deux ou les trois cases, au choix [mai 2005].

|   | Configurer les filtres anti SPAM.                         |
|---|-----------------------------------------------------------|
|   | Je ne souhaite plus recevoir dans ma boite aux lettres :  |
|   | ? 🗹 les mails indésirables (SPAM)                         |
|   | ? 🗹 les mails contenant des fichiers attachés exécutables |
| 1 | ? 🗖 les mails où je suis en copie cachée                  |
|   | envoyer                                                   |
|   |                                                           |
|   |                                                           |

Quelles cases cocher ?

- pour bloquer les publicités : cocher "les mails indésirables (SPAM)".
- pour bloquer les virus : cocher "les mails contenant des fichiers attachés exécutables". *Attention, si quelqu'un vous envoie un économiseur d'écran (.scr), un programme (.exe ou .com), il faut désactiver temporairement ce filtrage, sinon le message sera détruit.*
- pour bloquer les mailings sauvages : cocher "les mails où je suis en copie cachée". Attention à cette dernière option, si l'on a l'habitude de vous mettre en copie cachée de certains messages, il ne faut pas cocher cette case (sinon, ils seront détruits).

Pour obtenir l'aide officielle, il faut cliquer sur le point d'interrogation ? en face des cases.

#### Cliquer sur envoyer

Voilà pour le réglage "usine", standard, qui détruit définitivement les messages qui sont filtrés.

- o Mais il arrive que des messages indésirables passent quand même.
- o Réciproquement, c'est un peu risqué de tout détruire.

D'ou l'intéret de savoir ajuster mfilter (voir le paragraphe suivant).

Enfin, il est possible d'annuler les filtres mfilter, temporairement ou définitivement.

#### 1. B - Ajuster les filtres

Que fait cette configuration automatique exactement ?

Et bien c'est simple, elle créée les filtres suivants dans mfilter, avec l'indication [preset] devant leur intitulé [mai 2005] :

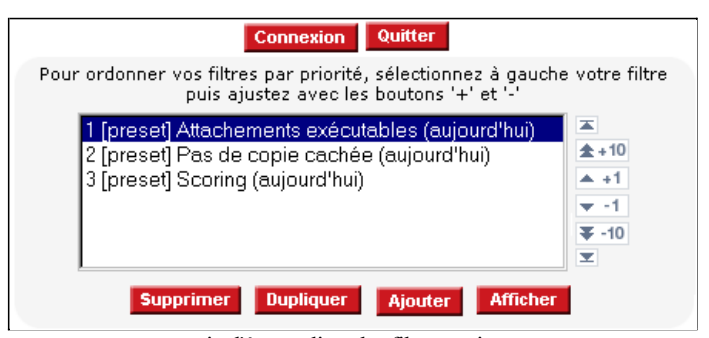

- copie d'écran : liste des filtres antispam -

(Attention : les filtres ne sont pas dans l'ordre de la configuration - [preset] disparait dès que le filtre est édité)

Et il est possible d'éditer ces filtres, pour qu'ils conviennent mieux. Par exemple :

- orienter les messages filtrés vers un dossier séparé, **plutôt que de tout détruire** (recommandé, cf <u>ci-dessous</u>)
- modifier le seuil du <u>score</u> (la valeur standard est de 100 [en mai 2005], il vaut mieux ne pas la changer),
- ajouter des filtres pour accepter les messages de <u>vos amis</u>, collègues... ces filtres sont à placer **AVANT** les filtres de l'antispam.
- suspendre temporairement le filtrage...

#### Classer les messages filtrés

Plutot que de détruire les messages, il est possible de les classer dans un répertoire.

Utile si l'on n'est pas sur de vouloir tout détruire (cas de mise au point...). Attention tout de même, la taille du compte email est limitée (25 Mo): penser à vider le répertoire de temps en temps.

Pour cela, il faut aller dans mfilter : <u>http://mfilter.free.fr/</u> (saisir identifiant, mot de passe, envoyer )

| Conne                  | wion Quitter   |
|------------------------|----------------|
| Merci de remplir les c | hamps sulvants |
| Votre Identifiant      |                |
| Votre mot de passe     |                |
|                        | envoyer        |
|                        |                |

- copie d'écran : connexion à mfilter -

La liste des filtres s'affiche :

| Connexion Quitter                                                                                                    |
|----------------------------------------------------------------------------------------------------|
| Pour ordonner vos filtres par priorité, sélectionnez à gauche votre filtre<br>puis ajustez avec les boutons '+' et '-'                                                                               |
| 1 [preset] Attachements exécutables (aujourd'hui)         2 [preset] Pas de copie cachée (aujourd'hui)         3 [preset] Scoring (aujourd'hui)         ▲ +1         ▼ -1         ▼ -1         ▼ -10 |
| Supprimer Dupliquer Ajouter Afficher                                                                                                    |

Puis choisir un des filtres (la ligne devient bleue marine), et cliquer sur Afficher

Une fois dans l'éditeur de filtres, à la ligne **"Que faire de ce courrier"**, **<u>cocher</u> "placer dans ce dossier IMAP"**,

et <u>sélectionner</u> un des dossiers <u>qui existent</u>, pour ranger les spams (*nommé 'sp123' dans cet exemple*). Puis <u>cliquer</u> sur <u>Enregistrer</u> :

| Connexio                        | n Quitter 🕊 🙌 Ajouter Liste                                                                                        |
|---------------------------------|----------------------------------------------------------------------------------------------------|
| Gestion des filtres             | Désactiver temporairement ce filtre                                                                                |
| Etendue du filtrage :           | <ul> <li>Remplir toutes les conditions suivantes</li> <li>Remplir au moins une des conditions suivantes</li> </ul> |
| Nom du filtre :                 | [preset] Pas de copie cachée                                                                                       |
| Courrier DE :<br>From:          | - pas de filtre - 💌 🧾 aide                                                                                         |
| Envoyé A :<br>To:               | - pas de filtre - 💌 🧾 aide                                                                                         |
| Sujet du courrier :<br>Subject: | - pas de filtre - 💌 🧾 aide                                                                                         |
| Autre entête:                   | (To Cc) : - pas de filtre*identifiant(\+[^@])                                                                      |
| Score:                          | - pas de filtre - 💌 aide                                                                                           |
|                                 | O supprimer définitivement aide                                                                                    |
| Que faire de ce courrier :      | O refuser avec ce motif                                                                                            |
|                                 | ⊙ placer dans ce dossier IMAP: sp123 💌                                                                             |
|                                 | ou dans un nouveau:                                                                                                |
|                                 | C accepter                                                                                                    |
| Supprimer Annuler               | Enregistrer                                                                                                    |

Le dossier **sp123** n'existe pas, par défaut. Pour créer un nouveau dossier, voir le <u>tutorial</u> à propos des dossiers.

Les emails filtrés seront donc classés dans ce dossier (par exemple sp123, ou ayant un autre nom).

Répéter l'opération pour chacun des filtres, autant que nécessaire.

### 1. C - Annuler le filtrage

Il est possible d'annuler le filtrage temporairement ou définitivement. Il suffit de désactiver le filtre qui ne va pas.

Pour cela il faut aller dans mfilter : http://mfilter.free.fr/ (saisir identifiant et mot de passe)

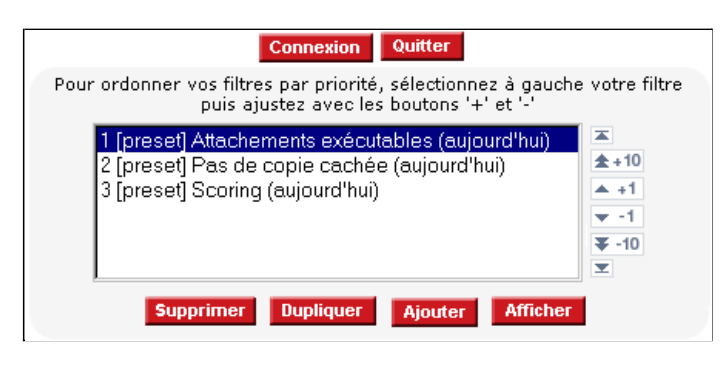

Puis choisir un des filtres, puis Afficher

Une fois dans l'éditeur de filtre, à la ligne "Gestion des filtres", <u>cocher</u> "Désactiver temporairement le filtre", et <u>cliquer</u> sur <u>Enregistrer</u> :

| Connexio                        | on Quitter 📢 🕨 Ajouter Liste                                                                                       |
|---------------------------------|----------------------------------------------------------------------------------------------------|
| Gestion des filtres             | ☐ Désactiver temporairement ce filtre                                                                              |
| Etendue du filtrage :           | <ul> <li>Remplir toutes les conditions suivantes</li> <li>Remplir au moins une des conditions suivantes</li> </ul> |
| Nom du filtre :                 | [preset] Pas de copie cachée                                                                                       |
| Courrier DE :<br>From:          | - pas de filtre - 💌 aide                                                                                           |
| Envoyé A :<br>To:               | - pas de filtre - 💌 aide                                                                                           |
| Sujet du courrier :<br>Subject: | - pas de filtre - 💌 aide                                                                                           |
| Autre entête:                   | (To Cc) : - pas de filtre - 💌 [.*identifiant(\+[^@])                                                               |
| Score:                          | - pas de filtre - 💌 aide                                                                                           |
|                                 | Supprimer définitivement <u>aide</u>                                                                               |
| Que faire de ce<br>courrier :   | O refuser avec ce motif                                                                                            |
|                                 | O placer dans ce dossier IMAP:                                                                                     |
|                                 | ou dans un nouveau:                                                                                                |
|                                 | C accepter                                                                                                    |
| Supprimer Annuler               | Enregistrer                                                                                                    |

- copie d'écran : désactivation d'un filtre -

La liste des filtres ré-apparait alors. Le filtre que l'on vient de désactiver se trouve bien dans la rubrique "*Filtres désactivés*", sans [preset]. Sinon reprendre l'opération au <u>début de ce paragraphe</u>.

| Connexion Quitter                                                                                                    |  |
|----------------------------------------------------------------------------------------------------|--|
| Pour ordonner vos filtres par priorité, sélectionnez à gauche votre filtre<br>puis ajustez avec les boutons '+' et '-'<br>- <mark>enregistrement effectué</mark> - |  |
| Filtres actifs :         1 [preset] Attachements exécutables (aujourd'hui)         2 [preset] Scoring (aujourd'hui)         Filtres désactivés :                   |  |
| 1 Pas de copie cachée (aujourd'hui)                                                                                                    |  |
| Supprimer Dupliquer Ajouter Afficher                                                                                                    |  |

Pour **réactiver** le filtre, procéder de la même facon en <u>dé</u>cochant "Désactiver temporairement le filtre".

Répéter l'opération pour chacun des filtres à (dés)activer.

Quitter la page en cliquant sur le bouton Quitter

retour au menu de cette page

liens utiles :

accéder à **webmail** : <u>http://imp.free.fr/</u> pour lire vos emails (requis : login et mot de passe) accéder à **mfilter** : <u>http://mfilter.free.fr/</u> pour mettre en place des filtres (requis : login et mot de passe) l'aide officielle, mais succinte, de Free sur mfilter <u>http://mfilter.free.fr/fr/doc.html</u>

Support de free (sélection de pages sur le sujet de la messagerie)

<u>créer une adresse</u> email - <u>supprimer une adresse</u> email - <u>email free</u> a partir d'un autre fournisseur (ISP) ou de l'étranger <u>FAQ</u> - par <u>thème</u> - <u>FAQ messagerie</u> - <u>problème</u> de messagerie

état du réseau (pannes)

news-group : proxad.free.services.messagerie (ou http://webnews.free.fr réservé aux abonnés connectés par une liaison free)

Comment gérer les dossiers de webmail (tutoriel)

Copie et duplication de cette page libre de droits. publié sur : <u>http://www.thailande.free.fr/mfilter.htm</u>

notes : les copies d'écran proviennent du site de Free.fr, elles ont été adaptées par nécessité pédagogique.